**Fournisseur OK-MARCHE** 

# Déposer une candidature avec un DUME

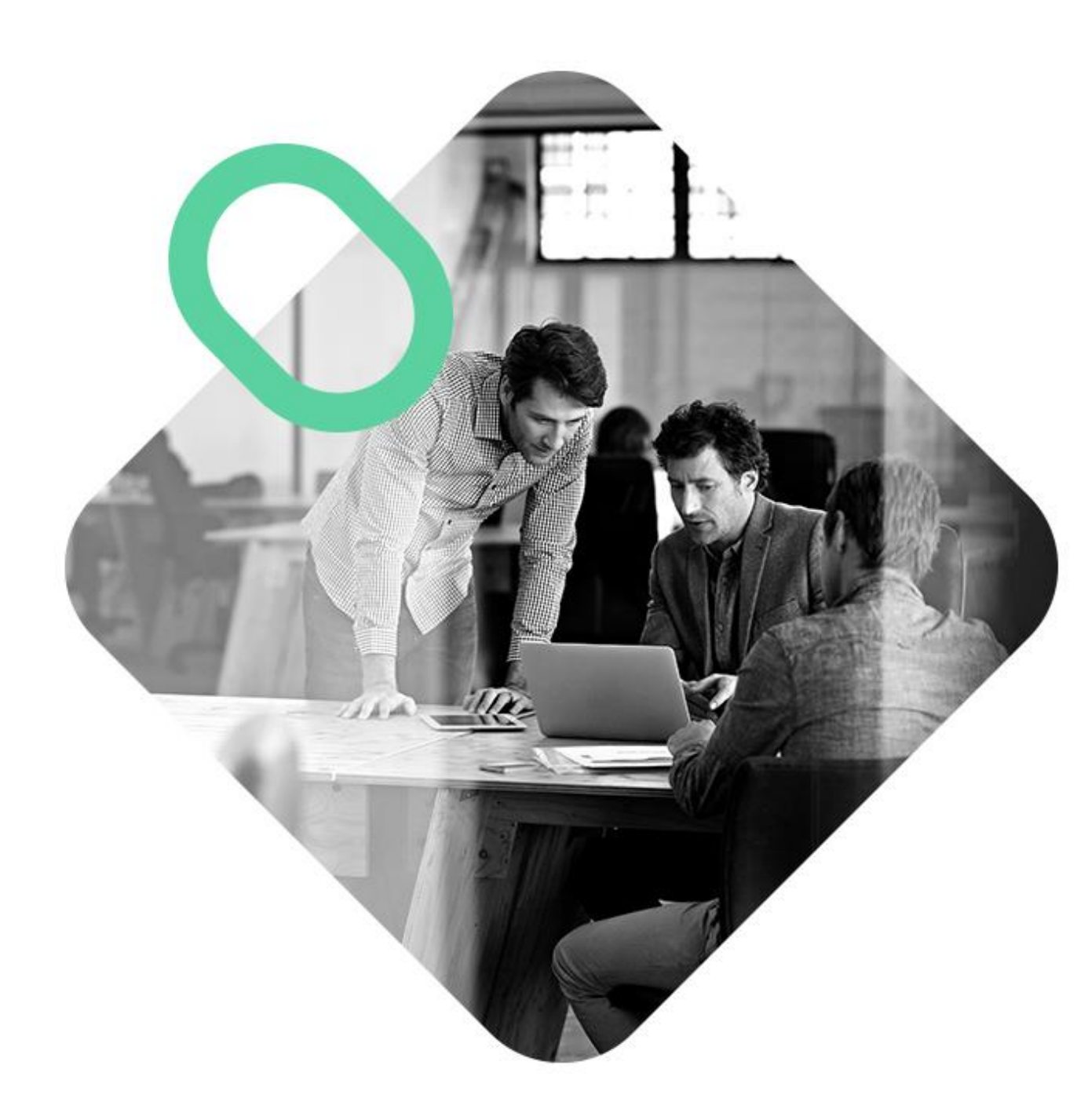

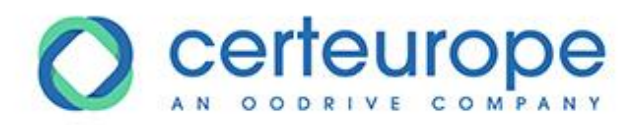

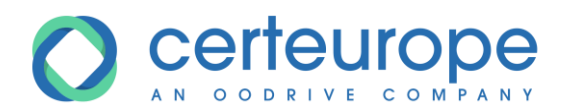

| Date | Version | Auteur | Commentaire          |
|------|---------|--------|----------------------|
|      | 1.0     |        | Création du document |
|      |         |        |                      |
|      |         |        |                      |
|      |         |        |                      |

| 1 | Ob, | jet du document                  | .3 |
|---|-----|----------------------------------|----|
| 2 | Déj | pôt d'une candidature DUME       | .3 |
|   | 2.1 | Vérification du marché public    | .3 |
|   | 2.2 | Se préparer à répondre à un DUME | .4 |
|   | 2.3 | Poser sa candidature DUME        | .4 |

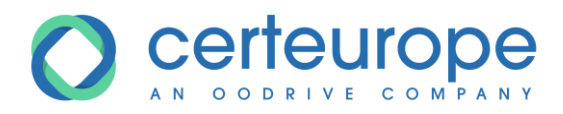

# **1 O**BJET DU DOCUMENT

L'objet de ce document est de décrire le processus pour qu'un fournisseur réponde à un marché public en déposant une candidature DUME.

## 2 DEPOT D'UNE CANDIDATURE DUME

## 2.1 Vérification du marché public

Pour qu'un fournisseur puisse déposer une candidature DUME, il faut qu'au préalable l'acheteur l'ait autorisé. Dans ce cas le logo DUME DUME apparait près du nom de la procédure.

| Organisme &<br>Référence | Objet du marché           | × | Date de<br>publication | Date limite 🔺   |
|--------------------------|---------------------------|---|------------------------|-----------------|
| FORMATION                | Documentation sur le DUME |   | le 05/09/2019 à        | le 19/09/2019 à |
| 20190905-01              | Appel d'offres ouvert     |   | 14:50                  | 02:30           |

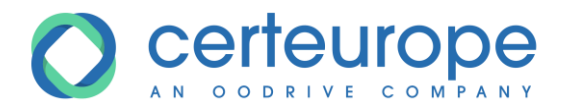

#### 2.2 Se préparer à répondre à un DUME

Pour répondre au DUME, il faut que le numéro de SIRET soit renseigné au niveau du compte de l'entreprise :

- 1- Après connexion sur la plateforme, cliquer sur *Mon compte* en haut à droite
- 2- Vérifier que le numéro de SIRET est renseigné et le modifier le cas échéant
- 3- Cliquer sur Mettre à jour mon compte

|                                                                          | C. C. Straphy C. C.                         | 1 Mon compte                               | Deconnexion      |
|--------------------------------------------------------------------------|---------------------------------------------|--------------------------------------------|------------------|
| 🚯 🔪 Compte Fournisseur                                                   |                                             |                                            |                  |
| Vous pouvez à partir de cet écran, modifier certaines info<br>connexion. | ormations relatives à votre compte utilisat | teur, votre entreprise et enfin modifier v | os paramètres de |
| Mon compte entreprise                                                    |                                             |                                            |                  |
| Titulaire du compte                                                      |                                             |                                            |                  |
| Nom et prénom                                                            | Téléphone                                   |                                            |                  |
| Fonction                                                                 | Fax                                         |                                            |                  |
| Adresse mail                                                             |                                             |                                            |                  |
| E Entreprise                                                             |                                             |                                            |                  |
| Raison sociale                                                           | 2 Siret                                     | 12345678900001                             |                  |
| Téléphone                                                                | Adresse                                     |                                            |                  |
| Code postal                                                              | Ville                                       |                                            |                  |
| Abonnements                                                              |                                             |                                            |                  |
| Modifiez ci-après votre profil de recherche pour les ale                 | ertes automatiques :                        |                                            |                  |
| Assurances Consommables méd                                              | ficaux D                                    | enrées alimentaires                        |                  |
| Adresse électronique en copie des mails                                  |                                             |                                            |                  |
| 3                                                                        | Mettre à jour mon compte                    |                                            |                  |

## 2.3 Poser sa candidature DUME

#### 1- Se positionner sur la procédure

| Organisme &<br>Référence | Objet du marché                                 |          | Date de<br>publication   | Date limite 🔺            |
|--------------------------|-------------------------------------------------|----------|--------------------------|--------------------------|
| FORMATION<br>20190905-01 | Documentation sur le DUME Appel d'offres ouvert | AARC DCE | le 05/09/2019 à<br>14:50 | le 19/09/2019 à<br>02:30 |
| FORMATION<br>002-IT      | TEST WS<br>Appel d'offres ouvert                | AAPC DCE | le 19/03/2019 à<br>10:10 | le 19/12/2019 à<br>08:45 |

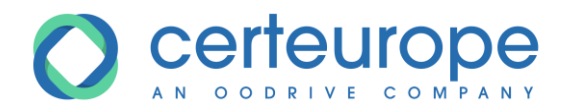

2- Dans la procédure, cliquer sur l'onglet Dépôt(s) électronique(s)

| tail de la procédure  |                       |                                     |                           |  |  |  |
|-----------------------|-----------------------|-------------------------------------|---------------------------|--|--|--|
|                       | Ŷ                     | Ajouter la procédure à mon tableau  | de bord                   |  |  |  |
| Détail du marché      | Détail des avis Détai | il du DCE Dépôt(s) électronique(s)  |                           |  |  |  |
| Objet du marché :     | Documentation s       | sur le DUME                         |                           |  |  |  |
| Type de procédure :   | Appel d'offres ou     | ivert                               | Réponse(s) publiée(s) : 0 |  |  |  |
| Référence :           | 20190905-01           |                                     |                           |  |  |  |
| Organisme :           | FORMATIONS            |                                     | DUME                      |  |  |  |
| Date & Heure limite : | 19/09/2019 02:3       | 0                                   | Dome                      |  |  |  |
| Documents publics :   | AAPC                  |                                     |                           |  |  |  |
| -                     |                       |                                     |                           |  |  |  |
|                       | Télécharge            | er le DCE Déposer une question / Co | onsulter les réponses     |  |  |  |

3- Cliquer sur le bouton *Nouvelle candidature*.

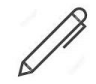

Si le bouton ne s'y trouve pas, c'est que les candidatures DUME ne sont pas acceptées pour cette procédure.

| Détail du marché                           | Détail des avis                           | Détail du DCE                                 | Dépôt(s) électronique                                  | e(s)                                                    |                                                                                                    |
|--------------------------------------------|-------------------------------------------|-----------------------------------------------|--------------------------------------------------------|---------------------------------------------------------|----------------------------------------------------------------------------------------------------|
| Vérifier dans<br>être signés in            | le Règlement de la<br>ndividuellement ava | consultation si les<br>int la constitution de | signatures électroniques se<br>l'enveloppe de réponse. | ont exigées par l                                       | 'acheteur. Si c'est le cas, les documents doivent                                                                        |
| Vous pouvez                                | poser votre candid                        | lature en DUME ET                             | vous devez également dé                                | ooser les fichiers                                      | s relatifs à votre offre de manière classique.                                                                           |
| Candidature DUME                           |                                           |                                               |                                                        |                                                         | 1                                                                                                    |
| Date (                                     | empreinte                                 |                                               | Date dénot                                             | Statut                                                  |                                                                                                    |
| Aucune candid                              | ature déposée                             |                                               |                                                        | otatat                                                  | -                                                                                                    |
|                                            |                                           | louvelle candida                              | ature 3                                                |                                                         |                                                                                                    |
| Enveloppe(s) de ré                         | ponse(s)                                  |                                               |                                                        |                                                         |                                                                                                    |
| Dépôt unique<br>Date empr<br>Aucune envelo | e (pour tous les<br>einte<br>ppe déposée  | lots)<br>Date dépot                           | Statut v                                               | ette procédure r<br>lectronique com<br>ous candidatez ( | requiert que votre enveloppe de réponse<br>porte les fichiers relatifs à la candidature (sauf si<br>en DUME) et l'offre. |
| Dép                                        | oser une envelo                           | ppe (WebStart)                                |                                                        |                                                         |                                                                                                    |

- 4- Vérifier que le numéro de SIRET corresponde à celui de l'entreprise
- 5- Cliquer sur Valider

| Déposer une candidatu      | Ire DUME             |                                      |         |
|----------------------------|----------------------|--------------------------------------|---------|
| Veuillez préciser ci-après | le SIRET de la socié | été que vous représentez :           | 5       |
|                            | 3420218000056        | Revenir au détail de la consultation | Valider |

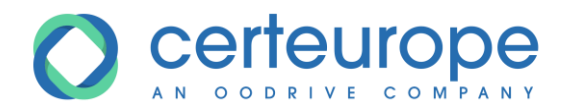

6- Vérifier les informations renseignées dans la Partie I

| Procédure Partie III: Motifs d'exclusion                        | Partie IV: Critères de sélection Terminer Quitter              |
|-----------------------------------------------------------------|----------------------------------------------------------------|
| Partie I : Informations concernant la ou l'entité adjudicatrice | procédure de passation et de marché et le pouvoir adjudicateur |
| 0                                                               |                                                                |
| Identité de l'acheteur                                          |                                                                |
| Siret :                                                         | 43420218000057                                                 |
| Organisme :                                                     | FORMATIONS                                                     |
| Informations relatives à la procédure                           | de passation du marché                                         |
| Référence de la consultation :                                  | 20190905-01                                                    |
| Description de la consultation :                                | Documentation sur le DUMI                                      |
| Type de procédure :                                             | Appel d'offre ouvert                                           |
| Nature marché :                                                 | Travaux                                                        |
| Date de remise :                                                | 2019-09-19 10:30                                               |

7- Vérifier et renseigner la Partie II : Informations concernant l'opérateur économique

#### 8- Cliquer sur Enregistrer et continuer en bas de la page

En cliquant sur Enregistrer et quitter, il est possible

D. Informations relatives aux sous-contractants aux capacités desquels l'opérateur économique n'a pas recours

(Section à remplir uniquement si ces informations sont explicitement demandées par le pouvoir adjudicateur ou par l'entité adjudicatrice.)

L'opérateur économique a-t-il l'intention de sous-traiter une partie du contrat à des tiers?

Si le pouvoir adjudicateur ou l'entité adjudicatrice demande explicitement ces informations en plus de celles visées à la partie I, veuillez communiquer les informations demandées dans les sections A et B de cette partie et de la partie III pour chacun des (catégories de) sous-traitants concernés.

8

Enregistrer et continuer

Enregistrer et quitter

Oui Oui

- 9- Vérifier et renseigner la Partie III : Motifs d'exclusion
- 10- Cliquer sur Enregistrer et continuer en bas de la page
- 11-Vérifier et renseigner la Partie IV : Critères de sélection
- 12- Cliquer sur Enregistrer et continuer en bas de la page
- 13- Le cas échéant renseigner la partie V : réduction du nombre de candidats qualifiés, mais en fonction des critères choisis par l'acheteur, il est probable que cette partie ne soit pas proposée.
- 14-Vérifier et renseigner la Partie VI : Déclarations finales
- 15- Cliquer sur Enregistrer et continuer

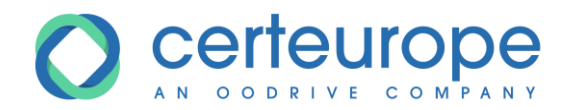

## 16- Cliquer sur Quitter

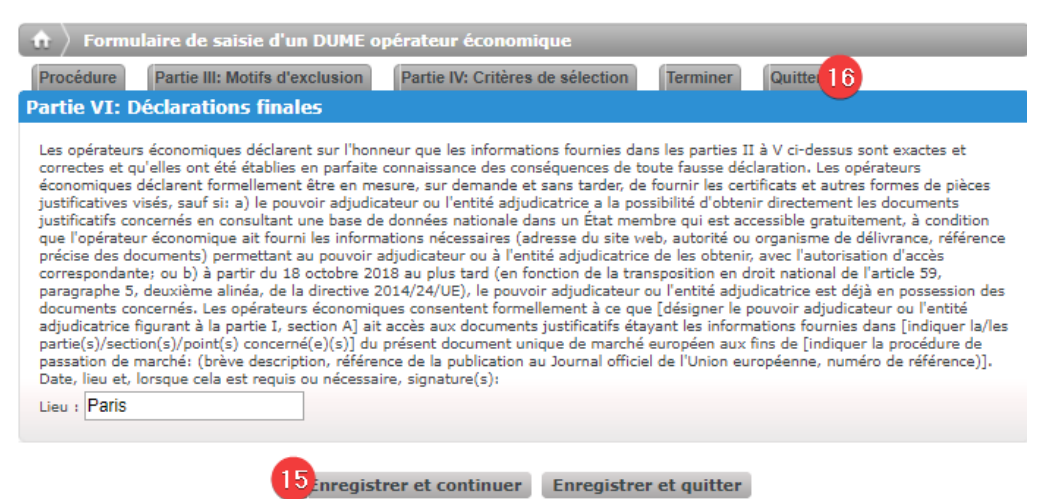

17-S'il est nécessaire de modifier la candidature, cliquer sur Modifier ma candidature

Dans le cas contraire, cliquer sur *Déposer ma candidature* 

| Détail du marché                           | Détail des avis                              | Détail du DCE                                | Dépôt(s) électronic                                  | lue(s)                                     |                                                            |                                                                 |                        |
|--------------------------------------------|----------------------------------------------|----------------------------------------------|------------------------------------------------------|--------------------------------------------|------------------------------------------------------------|-----------------------------------------------------------------|------------------------|
| Vérifier dans<br>être signés i             | s le Règlement de la<br>individuellement ava | consultation si les<br>nt la constitution de | signatures électroniques<br>e l'enveloppe de réponse | s sont exigée:                             | s par l'acheteur. Si                                       | c'est le cas, les docun                                         | ents doivent           |
| Vous pouve                                 | z poser votre candid                         | lature en DUME ET                            | vous devez également                                 | déposer les fi                             | chiers relatifs à vo                                       | tre offre de manière da                                         | assique.               |
| Candidature DUM                            | E                                            |                                              |                                                      |                                            |                                                            |                                                                 |                        |
| Candidature                                | DUME                                         |                                              |                                                      |                                            |                                                            |                                                                 |                        |
|                                            | Date empreinte                               |                                              | Da                                                   | ite dépot                                  |                                                            | Statut                                                          |                        |
| 2019-09-09 10:0                            | 0:15                                         |                                              |                                                      |                                            |                                                            | Réponse en<br>cours                                             |                        |
|                                            |                                              | 17 Mod<br>Dép                                | lifier ma candidature<br>oser ma candidature         |                                            |                                                            |                                                                 |                        |
| Enveloppe(s) de r                          | éponse(s)                                    |                                              |                                                      |                                            |                                                            |                                                                 |                        |
|                                            |                                              |                                              |                                                      |                                            |                                                            |                                                                 |                        |
| Depot unique<br>Date empr<br>Aucune envelo | e (pour tous les<br>reinte<br>oppe déposée   | lots)<br>Date dépot                          | Statut                                               | Cette procé<br>électronique<br>vous candid | dure requiert que<br>comporte les fich<br>atez en DUME) et | votre enveloppe de rép<br>iers relatifs à la candid<br>l'offre. | onse<br>ature (sauf si |

La candidature est alors déposée :

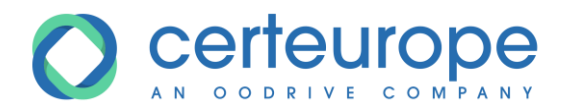

#### Candidature DUME

| Candidature DUME    |                      |        |
|---------------------|----------------------|--------|
| Date empreinte      | Date dépot           | Statut |
| 2019-09-09 10:00:15 | 2019-09-09 10:11:57  | ×      |
|                     | Nouvelle candidature |        |

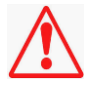

Il est important de vérifier que le statut est valide par la coche verte 🎽

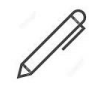

Il est possible de déposer une autre candidature DUME, dans ce cas elle écrasera la première candidature